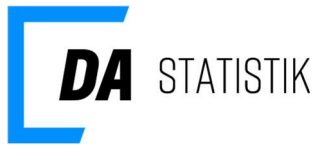

18. januar 2022

Dok ID: 189123

# Guide til superbruger der skal oprette/opdatere brugere

| Superbrugeren kan opdatere eller oprette andre brugere                 | 2 |
|------------------------------------------------------------------------|---|
| Administration af brugere til indberetning.da.dk                       | 2 |
| Administrationsmodul til oprettelse/opdatering af brugere              | 3 |
| Roller/rettigheder i administrationsmodulet                            | 4 |
| Virksomheden med flere P-numre                                         | 5 |
| Opret eller opdater bruger                                             | 5 |
| Opdater bruger/ fjern bruger                                           | 6 |
| Ny bruger – ingen adgang i forvejen                                    | 6 |
| Ny bruger – allerede oprettet med adgang til DA Barsel/Kompetencefonde | 9 |

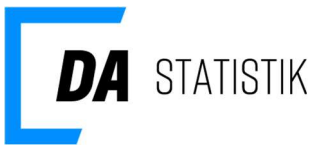

# Superbrugeren kan opdatere eller oprette andre brugere

Denne guide henvender sig til superbrugere (adgang til medarbejderspecifikke data hos DA Statistik) som vil give adgang til andre der har relevant viden om virksomhedens løn- og personaledata.

Alle adgange er rettighedsstyret og kræver bruger-ID (e-mail)/adgangskode eller NemID/Medarbejdersignatur. Tildeling af adgange foretages via administrationsmodulet.

• Superbrugere kan kun oprette brugere og tildele roller og rettigheder svarende til hvad superbrugeren selv har rettighed til. Disse kan du se under Min Profil på indberetning.da.dk i boksen Kontakt. Her kan du samtidig se alle virksomhedens nuværende brugere og deres roller.

Superbrugeren kan altid oprette brugere med indberetter adgang til sit/sine CVRnr. uanset egne rettigheder. Indberetter adgang giver kun lov til at uploade filer (indberette statistik).

Brugere med roller/rettigheder, der giver adgang til medarbejderspecifikke oplysninger skal være indforstået med, at adgangen alene må anvendes med henblik på at kvalitetssikre virksomhedens indberetninger til DA Statistik, og derved forbedre kvaliteten af den eller de statistikker, som virksomheden tilbydes fra sin arbejdsgiverorganisation.

# Administration af brugere til indberetning.da.dk

Log ind på 'Min side' med brugerID/adgangskode eller NemID.

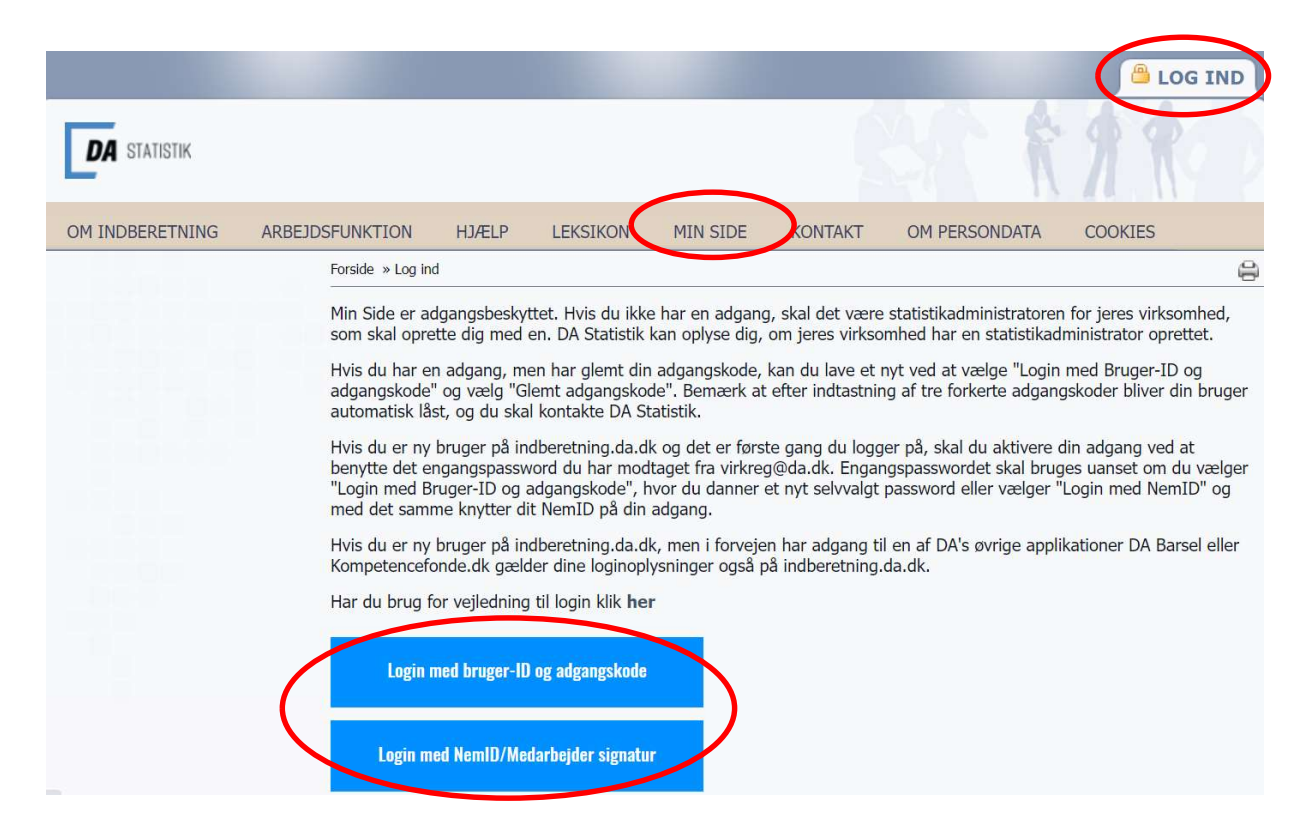

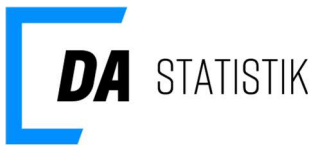

Ved første login aktiverer du din adgang ved at benytte det midlertidige password du har modtaget på e-mail fra virkreg@da.dk, og danner et nyt selvvalgt – du kan vælge at knytte din adgang på NemID/Medarbejdersignatur, hvis du har et. Det vil betyde du fremover logger ind med NemID.

Har du allerede en adgang til en af DA's øvrige applikationer DA Barsel eller Kompetencefonde.dk logger du på indberetning.da.dk med dine loginoplysninger fra disse.

Har du adgang til flere CVRnr., skal du huske evt. at vælge det rigtige CVRnr. inden du fortsætter oprettelse/opdatering.

Vælg **Virksomhedens brugere** i boksen med Kontakt i nederste venstre side og klik på knappen 'Rediger/Ny bruger' under listen med nuværende brugere på virksomheden. Listen inkluderer alle med en adgang til virksomheden.

| Min                                                                                                    | profil                                                                                                    |                                                                                                    |                                                                                                 |                                                                          |
|----------------------------------------------------------------------------------------------------|----------------------------------------------------------------------------------------------------|----------------------------------------------------------------------------------------------------|-------------------------------------------------------------------------------------------------|--------------------------------------------------------------------------|
| Virk                                                                                                    | somhedens br                                                                                                    | rugere                                                                                                    |                                                                                                 |                                                                          |
| GDP                                                                                                    | R accept                                                                                                    |                                                                                                    |                                                                                                 |                                                                          |
| Deel                                                                                                    | eder                                                                                                    |                                                                                                    |                                                                                                 |                                                                          |
| Besi                                                                                                    |                                                                                                    |                                                                                                    |                                                                                                 |                                                                          |
| orside » Min side » Ko                                                                                                    | ntakt » Virksomhedens bruge                                                                                                    | are                                                                                                    |                                                                                                 |                                                                          |
| orside » Min side » Ko<br>Iversigten viser der<br>r eneste person so<br>udberetter til.<br>Ivis din rolle ikke ei                                  | ntakt » Virksomhedens brug<br>n eller de brugere, der e<br>m har rettigheder til at<br>r korrekt, skal du kontak                           | ere<br>er tilknyttet virksomhed<br>oprette og redigere pe<br>cte en statistikadminist                               | en. Statistikadministrator e<br>rsoner på tværs af statistik<br>rator.                          | er markeret med et ik<br>ckerne, som virksoml                            |
| orside » Min side » Ko<br>Aversigten viser der<br>r eneste person so<br>adberetter til.<br>Ivis din rolle ikke er<br>Fornavn                       | ntakt » Virksomhedens bruge<br>n eller de brugere, der e<br>m har rettigheder til at<br>korrekt, skal du kontak<br>Efternavn               | ere<br>r tilknyttet virksomhed<br>oprette og redigere pe<br>de en statistikadminist<br><b>Rolle</b>                 | en. Statistikadministrator e<br>rsoner på tværs af statistik<br>rator.<br>Statistik type        | er markeret med et ik<br>ckerne, som virksoml<br>E-mail                  |
| besi<br>orside * Min side * Ko<br>Iversigten viser der<br>r eneste person so<br>udberetter til.<br>Ivis din rolle ikke ei<br>Fornavn<br>Testdorthe | ntakt » Virksomhedens bruge<br>n eller de brugere, der e<br>m har rettigheder til at<br>korrekt, skal du kontak<br>Efternavn<br>Testjensen | ere<br>r tilknyttet virksomhed<br>oprette og redigere pe<br>kte en statistikadminist<br><b>Rolle</b><br>Superbruger | en. Statistikadministrator e<br>rsoner på tværs af statistik<br>rator.<br>Statistik type<br>Løn | er markeret med et ik<br>ckerne, som virksomf<br>E-mail<br>testdoj@da.dk |

Bemærk listen med brugere kun omfatter dem med nuværende adgang til indberetning.da.dk – i administrationsmodulet vil virksomhedens øvrige brugere findes, hvis disse har adgang til DA Barsel eller Kompetencefonde.

# Administrationsmodul til oprettelse/opdatering af brugere

Du tilgår administrationsmodulet ved at klikke på Rediger/Ny bruger under Virksomhedens brugere.

Alle brugere med adgang til indberetning.da.dk har mulighed for at uploade filer.

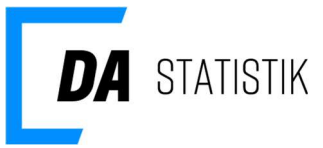

Oprettelse af en bruger med indberetter adgang bør kun være relevant, hvis personen ikke kan eller skal kontaktes vedrørende de indberettede data. F.eks. i de tilfælde, hvor din IT-afdeling alene uploader filer, og derfor kun skal kontaktes med besked om at indberette statistik.

Administrationsmodulet består af 2 menuer, som er relevante når du skal administrere brugere for din virksomhed:

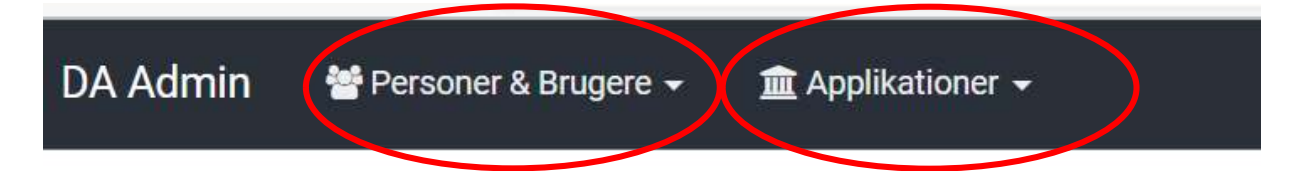

• Personer og Brugere

I dette menupunkt findes personer og deres brugere/adgange med relevant tilknytning til DA.

Personer – indeholder stamdata, f.eks. navn, e-mail og adresse. Ingen kan få adgang til DA's applikationer uden at være oprettet med deres stamdata.

Brugere – indeholder f.eks. brugernavn for en person, registrering af login metode – evt. NemID – kontaktoplysninger på brugeren og hvilket applikationer vedkommende har adgang til.

• Applikationer Under dette punkt kan du se, hvilket applikationer du kan administrere adgange til

# Roller/rettigheder i administrationsmodulet

Superbruger har mulighed for at tildele adgange til andre personer, som er relevante i kontakten med DA Statistik, men kan dog ikke oprette andre brugere med flere rettigheder/roller end du selv har. Dine roller/rettigheder finder du på indberetning.da.dk i Kontakt/Min profil. I kontakt/Virksomhedens brugere finder du den samlede oversigt over alle brugere med en adgang til virksomhedens CVRnr.

| igten viser den elle<br>este person som ha<br>retter til. | er de brugere, der e<br>ar rettigheder til at | r tilknyttet virksomhed<br>oprette og redigere pe | en. Statistikadministrator e<br>rsoner på tværs af statistik | r markeret med et ikon, o<br>kerne, som virksomhede |
|-----------------------------------------------------------|-----------------------------------------------|---------------------------------------------------|--------------------------------------------------------------|-----------------------------------------------------|
|                                                           | and the last de landade                       | to on statistikadminist                           | rator                                                        |                                                     |
| fin rolle ikke er kor                                     | rekt, skal du kontak                          | te en staustikaummist                             | acon.                                                        |                                                     |
| lin rolle ikke er kor<br>Fornavn                          | Efternavn                                     | Rolle                                             | Staus 11: type                                               | E-mail                                              |
| fin rolle ikke er kor<br>Fornavn<br>Testdorthe            | Efternavn<br>Testjensen                       | Rolle<br>Superbruger                              | Junion<br>Junion type<br>Løn                                 | E-mail<br>testdoj@da.dk                             |

Rettigheder og rollerne Hierarkiet går fra flest rettigheder til færrest:

• **Superbruger** – tildeles pr. statistiktype virksomheden deltager i, og begrænses evt. i adgangen til p-numre eller skibe. Superbrugeren får adgang til alle data fra de periodevise indberetninger for den tildelte statistik og p-numre/skibe, og kan samtidig oprette andre

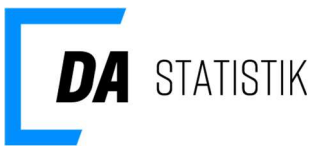

superbrugere med tilsvarende rolle og rettighed som sin egen eller færre, hvis der begrænses yderligere på p-numre/skibe. En superbruger kan også oprette andre brugere med rollen Læse- eller Indberetter adgang – disse to er mere begrænset i deres adgange, læs mere i de følgende beskrivelser. En superbruger kan også indberette data (uploade filer).

- Læseadgang tildeles pr. statistiktype virksomheden deltager i, og begrænses evt. i adgangen til et eller flere p-numre. Brugeren får adgang til at se medarbejderspecifikke data fra de periodevise indberetninger for den tildelte statistik. Brugeren kan også indberette data (uploade filer)
- Indberetter adgang Brugeren får kun adgang til at indberette data (uploade filer) for Løn- og Fraværsstatistikken. Der er ingen adgang til medarbejderspecifikke data.
   Bemærk, hvis virksomheden benytter et servicebureau til lønadministration, er det ikke nødvendigt at oprette servicebureauet med indberetter adgang. DA Statistik har givet disse bureauer egne adgange til at indberette data på vegne af virksomhederne.

#### Virksomheden med flere P-numre

For roller, der indebærer adgang til medarbejderspecifikke data, kan det være relevant at begrænse en brugers adgang til udvalgte P-numre, når virksomheden har flere arbejdssteder/Pnumre, og der f.eks. er flere ansatte, som hver især administrerer egne p-numre.

| Brugerens egenskaber i gruppen |                         |             |   |                    |
|--------------------------------|-------------------------|-------------|---|--------------------|
| Brugernavn                     | hurlumhej@da.dk         |             |   |                    |
|                                |                         | Roller      |   |                    |
|                                | Statistik administrator | Nej         | ~ |                    |
|                                | Løn statistik           | Læseadgang  | ~ | Vælg arbejdssteder |
|                                | Fraværs statistik       | Superbruger | ~ | Vælg arbejdssteder |
|                                | Øvrige medarbejderomk.  | Nej         | ~ |                    |
|                                | DIS statistik           | Superbruger | ~ | Vælg skibe         |
| Aktiv                          |                         |             |   |                    |

Det kan være relevant for superbrugeren at ajourføre brugeradgangene f. eks i forbindelse med oprettelse af nye P-numre, dog kun i de tilfælde hvor superbrugeren ikke selv har begrænset adgang.

Brugere som fra starten ikke er begrænset på p-nummer, vil automatisk få adgang til evt. nye p-numre virksomheden får.

#### Opret eller opdater bruger

I administrationsmodulet vises de samme brugere som på indberetning.da.dk for den eller de CVRnr. du ret til at administrere brugere for.

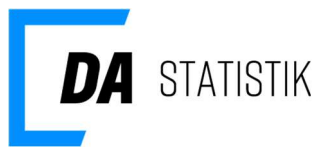

Bemærk CVRnr. hvor du evt. kun har læse- eller indberetter adgang til vil også blive vist i administrationsmodulet, men du kan ikke se brugerne.

| Søg efter gruppenavn                                     | Q Søg      |                                                                                   |                                                                            |            |
|----------------------------------------------------------|------------|-----------------------------------------------------------------------------------|----------------------------------------------------------------------------|------------|
| Klik på Navn for at se hvilke brugere, der er tilknyttet |            | Brugere tilknyttet Testvir                                                        | ksomhed 1                                                                  |            |
| Navn 1                                                   | Handlinger | Søg efter brugernavn, navn, bruger                                                | type, rolle Q Søg                                                          | Nulstil    |
|                                                          |            | Bruger                                                                            | Rolle(r)                                                                   | Handlinger |
|                                                          |            | Brugernavn: testbkb@da.dk<br>Navn: b k<br>Brugertype: LoginUser                   | Statistik acministrator                                                    | 1 🔒        |
|                                                          |            | Brugernavn: cacaomælk<br>Navn: cacao mælk<br>Brugertype: LoginUser                | Fravær statistik<br>Indberetter<br>Løn statist <mark>ik</mark> Indberetter | 1 🔒        |
|                                                          |            | Brugernavn: GrønLampe<br>Navn: Grønne Lanterne<br>Brugertype: LoginUser           | Statistik acministrator                                                    | 1          |
|                                                          |            | Brugernavn: mand@da.dk<br>Navn: Hans Hartmann Guhle<br>Brugertype: LoginUser      | Ulykke statistik<br>Superbruger                                            | / 8        |
|                                                          |            | Brugernavn: rof@da.dk<br>Navn: Robert Fischer<br>Brugertype: LoginUser            | Statistik acministrator                                                    | 1 💼        |
|                                                          |            | Brugernavn: testhag@da.dk<br>Navn: test Hanne Test Guhle<br>Brugertype: LoginUser | Statistik acministrator                                                    | 1 💼        |
|                                                          |            | Brugernavn: testdoj@da.dk<br>Navn: Testdorthe Testjensen<br>Brugertype: LoginUser | Fravær statistik<br>Superbruger<br>Løn statistik Superbruger               | 1          |

Hvis du har flere CVRnr. vises disse ved at klikke brødkrummen indberetning.da.dk . Klik på Navn for at se om der evt. er brugere, der mangler på CVRnr.

#### Opdater bruger/ fjern bruger

Når du har valgt CVRnr. du vil opdatere/fjerne brugere på har du følgende mulighed:

Klik på ud for brugeren, hvis rolle du vil opdatere. Tilføj roller eller opdater nuværende roller til andet.

Klik på 💼 hvis brugere helt skal fjernes fra at have adgang til CVRnr.

Ved ændring i virksomhedens statistikdeltagelse er det relevant at opdatere eksisterende brugere, hvis ikke det er en ny bruger som skal være ansvarlig for den nye statistik.

# Ny bruger – ingen adgang i forvejen

Klik på Tilføj bruger og vælg Ny bruger.

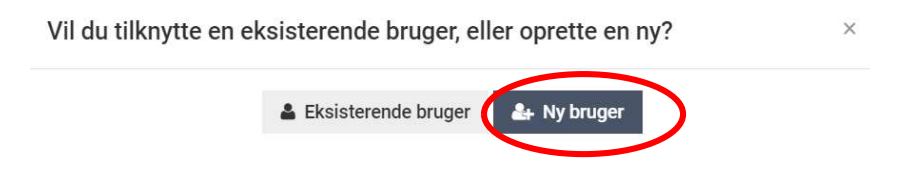

Indtast relevant navn, e-mail e.l. på vedkommende du vil give adgang til i søgefeltet.

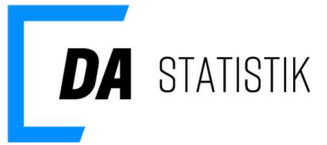

| Fremsøg / opret person                                                                                         | Oplysninger om brugeren | Brugerens egenskaber i gruppe |
|----------------------------------------------------------------------------------------------------|-------------------------|-------------------------------|
| Søg på brugernavn, fo                                                                                          | ornavn, efternavn, e-ma | il eller telefon              |
| hurlumhej@da.dk                                                                                                |                         | Søg                           |
| personer fundet                                                                                                |                         |                               |
| and a second second second second second second second second second second second second second second second |                         |                               |

Hvis der ikke findes den ønskede person, skal du klikke på <sup>Opret ny person</sup> for at registrere stamoplysninger. En bruger kan ikke få adgang til indberetning.da.dk uden at være oprettet med sine stamoplysninger.

| Fremsøg / opret person                                                                              | Oplysninger om brugeren                                            | Brugerens egenskaber i grupp | en           |                                                          |   |
|----------------------------------------------------------------------------------------------------|--------------------------------------------------------------------|------------------------------|--------------|----------------------------------------------------------|---|
| Bemærk<br>- Fornavn skal udfy<br>- Efternavn skal ud<br>- Der skal tilknyttes<br>- Adresse skal vær | /Ides<br>fyldes<br>mindst 1 emailadresse til personen<br>e udfyldt |                              |              |                                                          |   |
| Stamdata                                                                                            |                                                                    |                              | Adresser     |                                                          | + |
| Fornava(e)                                                                                          | Fornavn(e)                                                         |                              |              | Ingen adresser. Klik her for at tilføje                  | > |
| Efternavn                                                                                           | Efternavn                                                          | *                            | Kantaktanku  |                                                          |   |
| Stilling                                                                                            | Stilling                                                           | *                            | Kontaktopiys | siniger                                                  | + |
| Brugere                                                                                             |                                                                    |                              |              | Ingen emailkontaktoplysninger. Klik her for at tilføje   |   |
| Personen har ikke tilknytt                                                                          | et nogle brugere                                                   |                              |              |                                                          | + |
|                                                                                                    |                                                                    |                              |              | Ingen telefonkontaktoplysninger. Klik her for at tilføje |   |
| → Næste                                                                                             |                                                                    |                              |              |                                                          |   |

Obligatoriske felter er fornavn, efternavn, adresse samt e-mail under kontaktoplysninger, oplys også gerne telefonkontaktoplysninger Klik på næste.

På de næste to skærmbillede opretter du dels brugeren med loginoplysninger dels tildeler roller/rettigheder til virksomhedens statistikker på indberetning.da.dk.

På første skærmbillede skal du udfylde felterne:

- Brugernavn vi anbefaler du vælger personens e-mail
- CVR-nummer Du skal vælge CVRnr. brugerens NemID skal verificere Min virksomhed – klik her hvis brugeren du opretter adgang til, har NemID/Medarbejdersignatur fra din egen virksomhed Anden virksomhed – klik her hvis brugeren du opretter adgang til, har NemID/medarbejdersignatur fra anden virksomhed end din egen. Du skal efterfølgende indtaste CVRnr. i feltet lige nedenunder

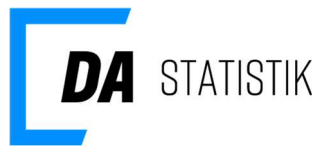

• Intet CVRnr. – denne må IKKE benyttes når en bruger skal have adgang til indberetning.da.dk

| Fremsøg / opret person Oplysninger o                                             | m brugeren Brugerens egenskaber i gruppen                                                                                                    |    |
|----------------------------------------------------------------------------------|----------------------------------------------------------------------------------------------------|----|
| Bemærk <ul> <li>Brugernavn påkrævet</li> <li>cvr-nummer vælg påkrævet</li> </ul> |                                                                                                    |    |
| Oplysninger om brugeren                                                          |                                                                                                    |    |
| Brugernavn                                                                       | Vi anbefaler at bruge email-adresse som brugernavn                                                                                                    | k. |
| CVR-nummer                                                                       | Vælg det CVR-nummer som indgår i brugerens Nem-ID. "Min Virksomhed" er det CVR-<br>nummer, du er ved at oprette en bruger til. "Anden Virksomhed" er CVR-nummeret på<br>eksterne, f.eks. når brugeren er ekstern, men skal have adgang til din virksomhed.">CVR-<br>nummer | ¢  |
|                                                                                  | Min virksomhed     Anden virksomhed     Intet CVR                                                                                                    | 1  |
| Virksomheds administrator                                                        | Kan administrere virksomhedens brugere og applikationer                                                                                                    |    |
| Brugerstatus                                                                     | Låst ude     Aktiv                                                                                                    |    |
| Kontaktoplysninger                                                               |                                                                                                    |    |
| Post adresse                                                                     | vester voldgade 113<br>1001 København K                                                                                                    |    |
| Email adresse                                                                    | ● hurlumhej@da.dk                                                                                                    |    |
| ← Forrige → Næste                                                                |                                                                                                    |    |

Ved at klikke Næste kommer du til sidste skærmbillede, hvor du skal tildele roller.

Vælg statistik roller og tryk Udfør. Nu sendes e-mail til brugeren med besked om adgangen.

| Brugerens egenskaber i gruppen |                         |             |          |                    |
|--------------------------------|-------------------------|-------------|----------|--------------------|
| Brugernavn                     | hurlumhej@da.dk         |             |          |                    |
|                                |                         | Roller      |          |                    |
|                                | Statistik administrator | Nej         | ~        |                    |
|                                | Løn statistik           | Læseadgang  | ~        | Vælg arbejdssteder |
|                                | Fraværs statistik       | Superbruger | ~        | Vælg arbejdssteder |
|                                | Øvrige medarbejderomk.  | Nej         | ~        |                    |
|                                | DIS statistik           | Superbruger | <b>~</b> | Vælg skibe         |
| Aktiv                          |                         |             |          |                    |

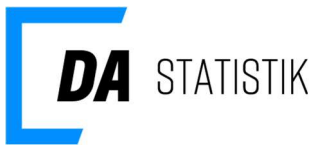

### Ny bruger - allerede oprettet med adgang til DA Barsel/Kompetencefonde

Klik på Tilføj bruger og vælg Eksisterende bruger.

| Vil du tilknytte en eksisterende bruger, eller oprette en ny? | × |
|---------------------------------------------------------------|---|
| Eksisterende bruger My bruger                                 |   |

Fremsøg brugeren du vil give en adgang ved at indtaste relevant oplysning i søgefeltet. Tryk søg. Klik på brugeren i listen og tryk Næste.

# Tildel eksisterende bruger til gruppe

| testbkb@da.dk  | Q :  | Søg          |
|----------------|------|--------------|
| brugere fundet |      |              |
| rugernavn      | Navn | Email        |
| ***b@da.dk     | b k  | t****b@da.dk |
|                |      |              |

Tildel roller for den eller de statistikker som vises i listen.

| Brugerens egenskaber i gruppen |                         |               |                    |
|--------------------------------|-------------------------|---------------|--------------------|
| Brugernavn                     | hurlumhej@da.dk         |               |                    |
|                                |                         | Roller        |                    |
|                                | Statistik administrator | Nej 🗸         |                    |
|                                | Løn statistik           | Læseadgang 🗸  | Vælg arbejdssteder |
|                                | Fraværs statistik       | Superbruger 🗸 | Vælg arbejdssteder |
|                                | Øvrige medarbejderomk.  | Nej 🗸         |                    |
|                                | DIS statistik           | Superbruger V | Vælg skibe         |
| Aktiv                          |                         |               |                    |

Tryk Udfør for at afslutte oprettelsen, hvor der samtidig sendes e-mail til brugeren med besked om adgangen.